## Quick Start Guide for New Contract Module

- 1. Begin on the Strategic Sourcing webpage at http://www.creighton.edu/finance/strategicsourcing/.
- 2. Click on "Enter a Ticket".
- 3. Single sign on with your <u>NETID@creighton.edu</u> and Blue password.

| FRATEGIC SOURCING (FORMERLY PURCHA                                                                                                    | 4SING)                                   |
|----------------------------------------------------------------------------------------------------|------------------------------------------|
| TICHTON UNIVERO                                                                                                    | CUBUYPLUS® >                             |
| CREIGHTON CHIVERSIT)                                                                                                    | ENTER A TICKET >                         |
| ategic Sourcing strives to provide effective, reliable and efficient supp<br>procurement needs of the University's academic, administrative, and h<br>e areas while seeking to maintain and advance long-term, cost effectiv<br>ical supplier relationships. | e Creighton                              |
| Next, single sign-on.                                                                                                    | Sign in with your organizational account |
|                                                                                                    | anequesetanthextun                       |

4. Click on "I NEED SOMETHING".

| reighton                                                                        | My Approvals                                                               | Open Tickets                          | 20<br>Closed Tickets               | My Equipment |
|---------------------------------------------------------------------------------|----------------------------------------------------------------------------|---------------------------------------|------------------------------------|--------------|
|                                                                                 |                                                                            | -                                     |                                    | 9            |
|                                                                                 | NEED                                                                       | IETHING                               |                                    |              |
| clams with your PC,<br>Inn, password,<br>Inst, or natiwork<br>ear? We can help. | Get software, re<br>network access,<br>laptop, phone or<br>device, and muc | quest<br>order a<br>other<br>ch more. | We love ideas!<br>Tell us about yo | uls.         |
|                                                                                 |                                                                            |                                       |                                    |              |

5. Click on "Strategic Sourcing" on the left-hand side.

|                         |                                  | Choose a Categor                | y and Search |
|-------------------------|----------------------------------|---------------------------------|--------------|
| Access &<br>Permissions | Looking for a service? Search h  |                                 |              |
| Computer Refresh        | s b                              |                                 |              |
| Desktop Computer        |                                  |                                 |              |
| EA                      | Create a Sharepoint Team<br>Site | Get access to shared<br>folders |              |
| Email                   |                                  |                                 |              |
| Internet & Network      |                                  |                                 |              |
| Laptop & Tablets        |                                  |                                 |              |
| Medical Exams           |                                  |                                 |              |
| Recycling               |                                  |                                 |              |
| Software                |                                  |                                 |              |
|                         |                                  |                                 |              |

6. Click on "Request a New Contract" and then "Submit a Ticket".

| (                       | Click on " <b>RE</b><br>tl    | QUEST N<br>hen "Submit | <b>EW CON</b><br>a Ticket". | TRACT"                  |                      |
|-------------------------|-------------------------------|------------------------|-----------------------------|-------------------------|----------------------|
|                         |                               | Choose a Categ         | ory and Search              |                         |                      |
| Access &<br>Permissions | Looking for a service? Search | herel                  |                             |                         | C                    |
| Computer Refresh        | n                             |                        |                             |                         |                      |
| Desktop Computer        |                               |                        |                             |                         |                      |
| EA                      | Amazon Request                | Cell Phone Request     | New Supplier Request        | Quote / Pricing Request | Renegotiation Reques |
| Email                   |                               |                        |                             |                         |                      |
| Internet & Network      |                               |                        |                             | m                       |                      |
| Laptop & Tablets        |                               |                        |                             |                         |                      |
| Medical Exams           | Renewal of Contract           | Request New Contract   | Request New Purchase        | Vendor Dispute          |                      |
| Recycling               |                               |                        |                             |                         |                      |
| Software                |                               |                        |                             |                         |                      |
| Strategic Sourcing      |                               |                        |                             |                         |                      |
| Telephone               |                               |                        |                             | ~                       |                      |
|                         |                               |                        |                             | ~                       |                      |
|                         |                               |                        |                             |                         |                      |
|                         |                               |                        |                             |                         |                      |

7. Fill in all required fields, upload contract documents and click "OK".

|                                                                                       | intract Form                                                                 |
|---------------------------------------------------------------------------------------|------------------------------------------------------------------------------|
| Timeline for Contracts                                                                |                                                                              |
| <ul> <li>Contracts need to be submitted in a timely ma</li> </ul>                     | anner. Please note that the contact module cannot accommodate RUSH requests. |
| <ul> <li>Contract negotiation, legal review and signature</li> </ul>                  | e phase takes an average of 3 weeks.                                         |
| <ul> <li>Timelines can vary based upon current deman</li> </ul>                       | id for service and contract complexity.                                      |
| Special Instructions:                                                                 |                                                                              |
| <ul> <li>For 3rd party contracts, governing law la</li> </ul>                         | anguage must specify the State of Nebraska.                                  |
| <ul> <li>No auto-renewals.</li> </ul>                                                 |                                                                              |
| is this an affiliation/articulation agreement?                                        |                                                                              |
|                                                                                       |                                                                              |
| Do you already have the contract document? *                                          |                                                                              |
| Do you already have the contract document? *                                          |                                                                              |
| Do you already have the contract document? *                                          |                                                                              |
| Do you already have the contract document? *<br>is this a new agreement or a renewal? |                                                                              |

8. If you do not know your BSC Specialist, Financial Liaison or department level approvers, consult the chart below.

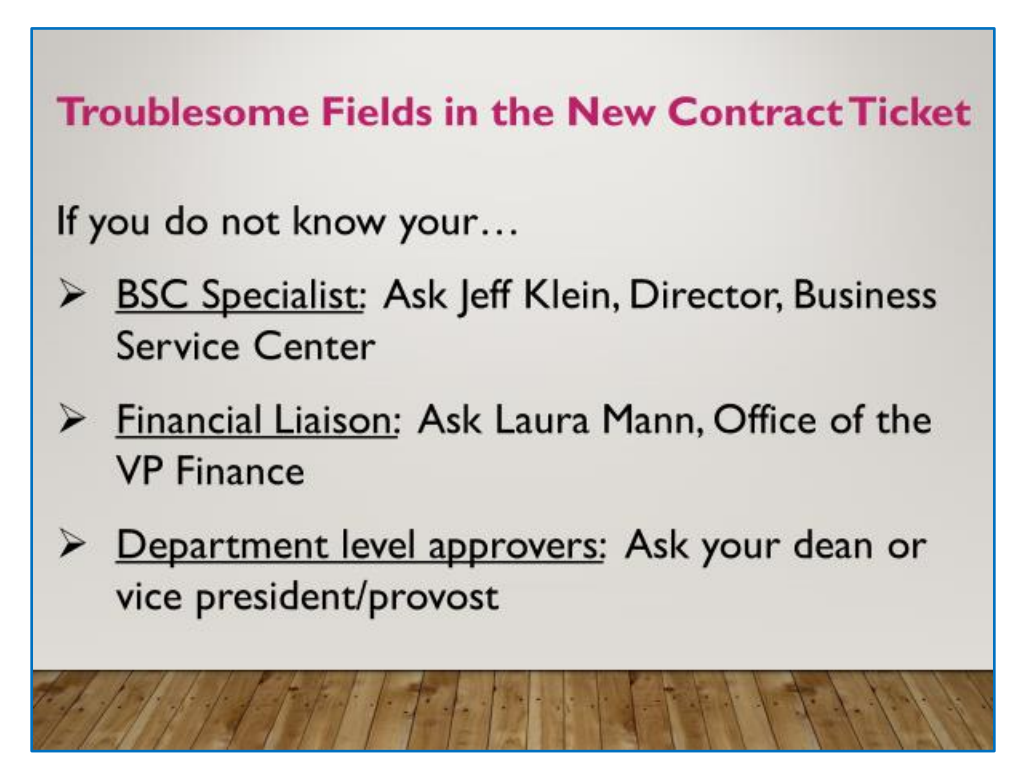

9. After submitting a ticket, a "Confirmation of Your Request" email will be sent. The email will contain the information entered into the contract request ticket.

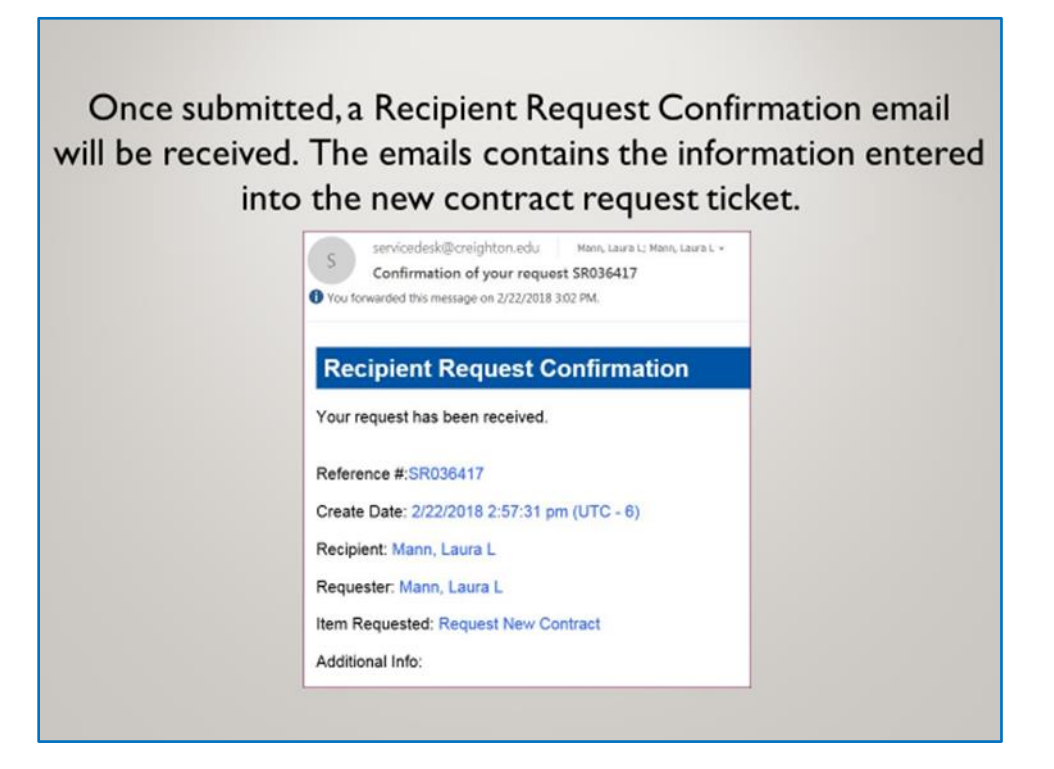